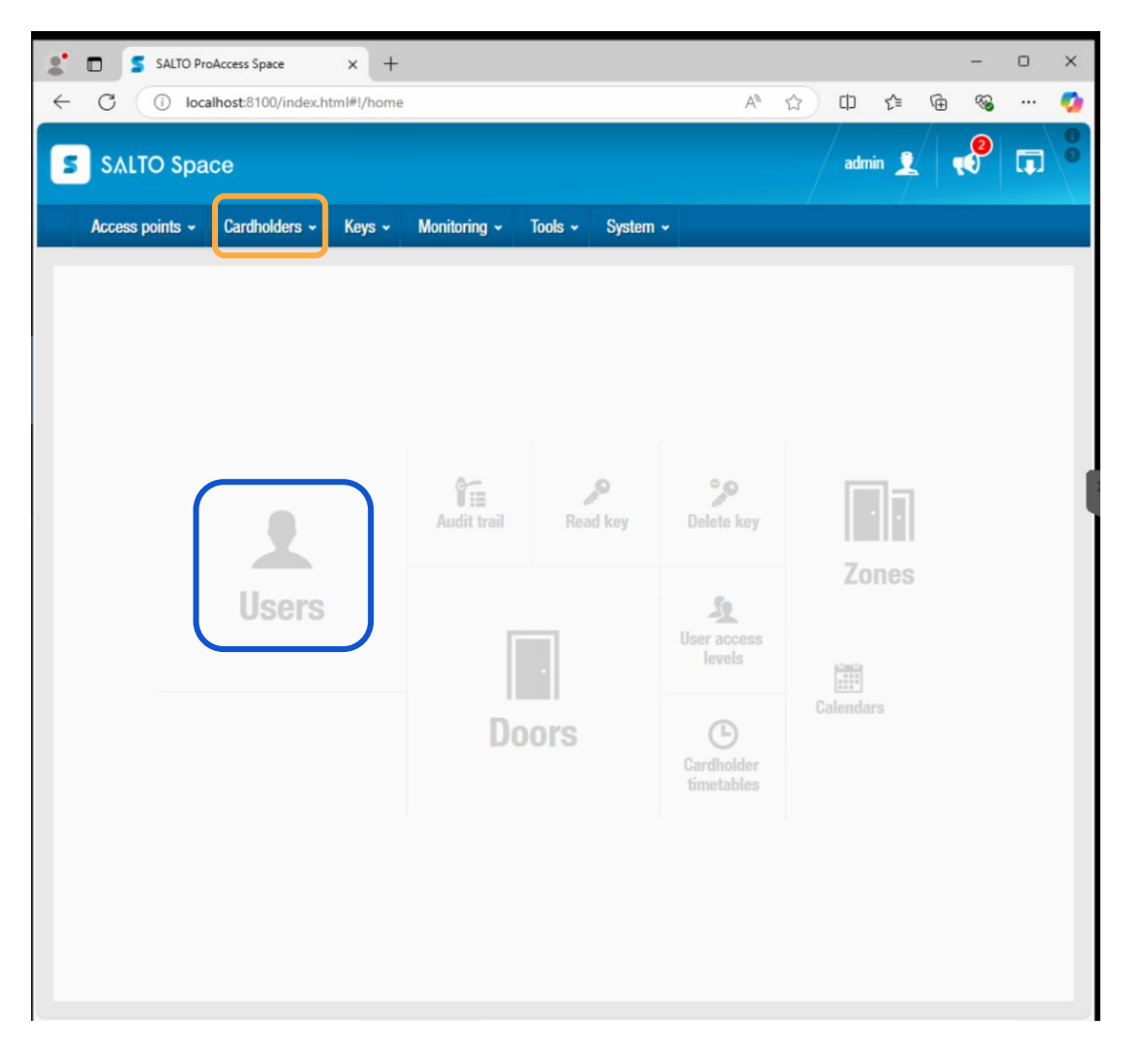

1) Dans SALTO Space, aller dans la section Users

(aussi accessible en utilisant le menu Cardholders puis Users)

| C   | , (      | i) loca | lhost:81 | 100/in | idex.html#l/users                                     | A   | \$2 | đ    | <u>≺</u> ≞ | GA %                     |     |
|-----|----------|---------|----------|--------|-------------------------------------------------------|-----|-----|------|------------|--------------------------|-----|
|     |          | ,       |          |        |                                                       | 7.1 | 2   |      | P-         |                          |     |
| S   | SALTO    | Spa     | ce       |        |                                                       |     |     | admi | • 👤        | <b>1</b>                 | Ţ   |
| Ace | cess poi | nts 🗸   | Card     | nolder | rs • Keys • Monitoring • Tools • System •             |     |     |      |            |                          |     |
| L   | Use      | rs      |          |        |                                                       |     |     |      |            |                          |     |
| ~   | A        | 20      | P        | Ŧ      | NAME                                                  |     |     | Ť    | KEY        | EXPIRATION               | T   |
|     |          |         |          |        | ,<>                                                   |     |     |      |            |                          |     |
|     |          |         | 6        |        | 0-21646 DE ROSE, SILVIO < >ZNONE@1                    |     |     |      | 201        | 9-11-16 23               | :59 |
|     |          |         | 6        |        | 0-21893 D'ITRI, PATRICIA < >ZNONE@1                   |     |     |      | 201        | 9-11-17 23               | :59 |
|     |          |         | 6        | 6      | 0-21960 GRASSO, GUID0 < >ZB0C@1                       |     |     |      | 202        | 3-0 <mark>4-27</mark> 23 | :59 |
|     |          |         | e        |        | 0-21972 LOPEZ, PIETRO < >ZBOC@1                       |     |     |      | 202        | 3-06-29 23               | :59 |
|     |          |         | 6        |        | 0-21986 ROSAURI, CONCETTA < >ZBOC@1                   |     |     |      | 202        | 3- <mark>09-01</mark> 23 | :59 |
|     |          |         | 6        |        | 0-21987 RUSCITTI, BENITO < >ZBOC@1                    |     |     |      | 202        | 2-0 <mark>4-27</mark> 23 | :59 |
|     |          |         | 6        |        | 0-21992 VITULLO, ADOLFO < >ZBOC@1                     |     |     |      | 202        | 2-02-25 23               | :59 |
|     |          |         | 6        |        | 0-22000 SAURO, ANTONIO < >ZBOC@1                      |     |     |      | 202        | 0-09-15 23               | :59 |
|     |          |         | 6        |        | 0-22026 SCALZO, JACQUELINE < >ZBOC@1                  |     |     |      | 202        | 0-09-15 23               | :59 |
|     |          |         | 6        |        | 0-22105 MANCARUSO, ANTONIO < >ZBOC@1                  |     |     |      | 201        | 9-10-08 23               | :59 |
|     |          |         | e        |        | 0-22190 DI TOMMASO, TANIA < >ZALL@0 ZVH@0 ZVF@0 ZHD@0 |     |     |      | 202        | 0-03-11 23               | :59 |
|     |          |         | 6        |        | 0-22313 MATTE, RAYMOND < >ZBOC@1                      |     |     |      | 202        | 1-12-09 23               | :59 |
|     |          |         | 6        |        | 0-22360 ROTELLA, GENNARO < >ZBOC@1                    |     |     |      | 201        | 9-12-30 23               | :59 |
|     |          |         | 6        |        | 0-22410 PISSERI, TERESA < >ZALL@0 ZVH@0 ZVF@0 ZHD@0   |     |     |      | 202        | 4-06-10 23               | :59 |
|     |          |         | 6        |        | 0-22414 HETU, DENIS < >ZNONE@1                        |     |     |      | 202        | 0-10-06 23               | :59 |
|     |          |         | -        |        | MI                                                    |     |     |      |            |                          |     |
|     |          |         |          |        |                                                       |     |     |      |            |                          |     |

# 2) Cliquer sur le bouton ADD

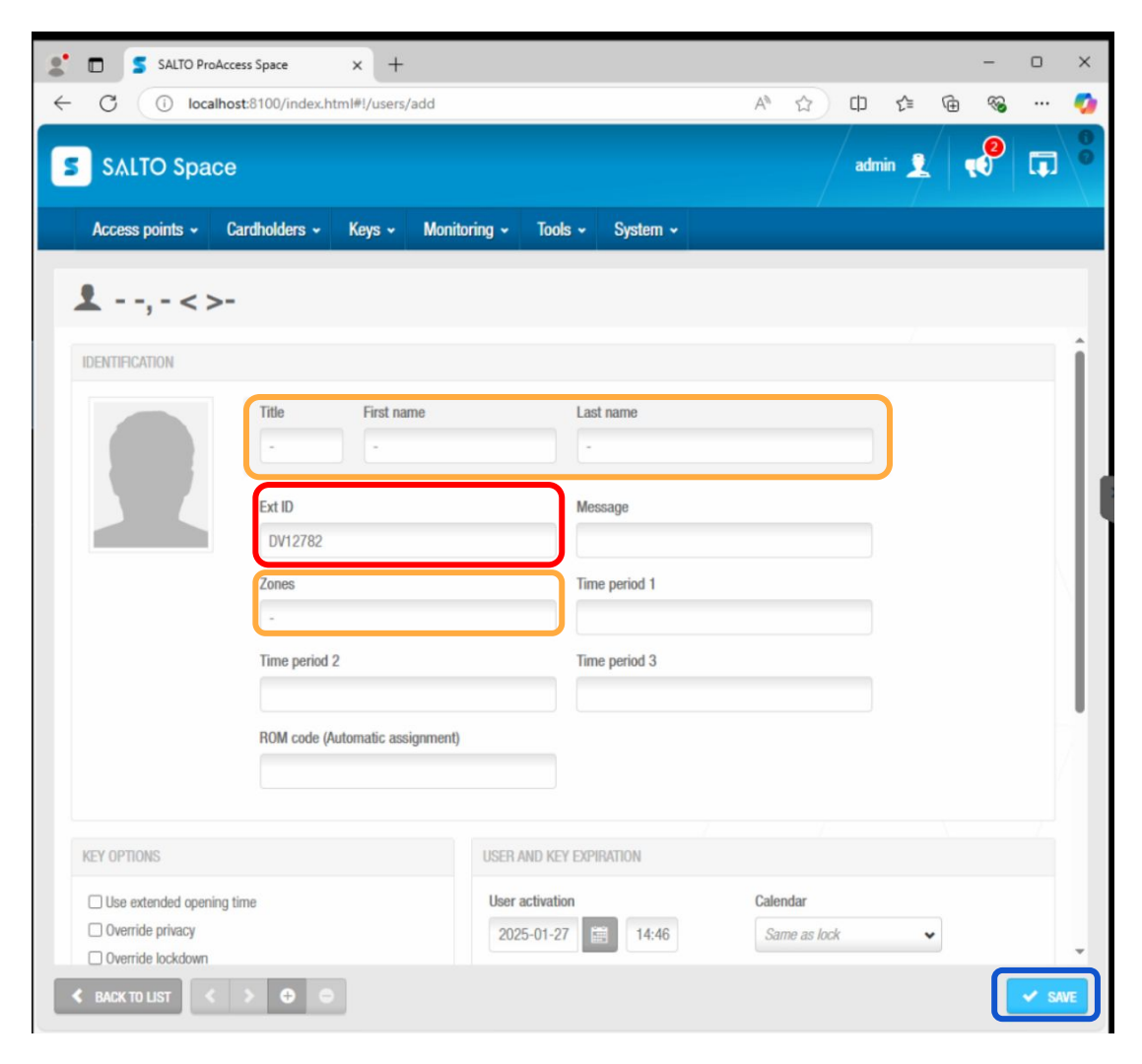

3) Inscrire n'importe quelle valeur, par exemple un tiret (-) dans les champs Title, First name, Last name et Zones

### Inscrire le numéro DV dans le champ Ext ID

#### Cliquer sur SAVE

| SALTO ProAcces            | ss Space                                                                          | × +           |              |                   |                             |          |    |         | -     | -                                      | D                | ×  |
|---------------------------|-----------------------------------------------------------------------------------|---------------|--------------|-------------------|-----------------------------|----------|----|---------|-------|----------------------------------------|------------------|----|
|                           | t:8100/index.htm                                                                  | nl#!/users/12 | 2129         |                   |                             | Aª       | 17 | () {≌   | \⊕    | ~~~~~~~~~~~~~~~~~~~~~~~~~~~~~~~~~~~~~~ |                  | 0  |
| 5 SALTO Space             |                                                                                   |               |              |                   |                             |          |    | admin   | 2   • |                                        |                  | 0  |
| Access points + Ca        | rdholders 🗸                                                                       | Keys 🗸        | Monitoring 🗸 | Tools ~           | System 🗸                    |          |    |         |       |                                        |                  |    |
| ▲,-<>-                    | _                                                                                 |               | _            |                   | _                           | _        |    |         |       | AC                                     | CESS POIN        | TS |
| IDENTIFICATION            |                                                                                   |               |              |                   |                             |          | -  |         |       | i us                                   | SER ACCES        | s  |
|                           | Title           -1           Ext ID           DV12782           Zones           - | First name    |              | Last na<br>-<br>M | me<br>essage<br>ne period 1 |          |    | BAN USE | 3     |                                        | ZONES<br>OUTPUTS |    |
|                           | Time period 2                                                                     |               |              | Ti                | me period 3                 |          |    |         |       |                                        |                  |    |
| KEY OPTIONS               | NUM code (AU                                                                      | umauc assigi  |              |                   | DM                          |          |    |         |       |                                        |                  |    |
| Itse extended onening tir | ne                                                                                |               | User activa  | tion              |                             | Calendar |    |         |       | *                                      |                  |    |
| < BACK TO LIST            | > 0 0                                                                             |               |              |                   |                             | 💿 Print  | •  | REFRESH | 🗸 SA  | VE                                     |                  |    |

## 4) Cliquer sur le bouton ASSIGN KEY

| SALTO ProAcces   | ss Space × +                                  |                                                                                                    |            |            |               | -      | - 0 | ×   |
|------------------|-----------------------------------------------|----------------------------------------------------------------------------------------------------|------------|------------|---------------|--------|-----|-----|
| ← C () localhost | t:8100/index.html#!/users                     | /12129                                                                                                    | Aø         | <u>ය</u> ( | <u>1</u> ) {≦ | ٦<br>ا | ☜ … | 0   |
| 5 SALTO Space    |                                               |                                                                                                    |            |            |               |        |     | 00  |
|                  |                                               |                                                                                                    |            |            |               |        |     |     |
| 2,-<>-           |                                               |                                                                                                    |            |            |               |        |     | NTS |
|                  |                                               |                                                                                                    |            |            |               | i i    |     | SS  |
|                  | Title Assig                                   | jn key                                                                                                    | 8          |            |               |        |     |     |
|                  | Ext ID<br>DV12782<br>Zones                    | Start date Date of expiry 2025-01-28 23:59 Comparison Comparison C |            |            | BAN USER      |        |     | ;   |
|                  | -<br>Time period 2<br>ROM code (Automatic asc | ignment)                                                                                                    | Y EDIT KEY | )          |               |        |     |     |
|                  |                                               |                                                                                                    |            |            |               |        |     |     |
|                  |                                               | User activation Cale                                                                                                    |            |            |               |        |     |     |
| K BACK TO LIST   |                                               |                                                                                                    |            | • R        | EFRESH        |        |     |     |

#### 5) Cliquer sur le bouton EDIT KEY

| SALTO ProAccess Space x +                  |                                                                                  |             | -   | D | × |
|--------------------------------------------|----------------------------------------------------------------------------------|-------------|-----|---|---|
| ← C ( localhost:8100/index.html#!/users/12 | 129 A <sup>N</sup>                                                               | 2 CD 2 C    | ~   |   | • |
| 5 SALTO Space                              |                                                                                  |             |     |   |   |
|                                            |                                                                                  |             |     |   |   |
| Assign                                     | key<br>Place the key on the following encoder:<br>Admin encoder<br>© Wait please | 2. BAN USER | LIS |   | 5 |
| Zones                                      | CANCEL Time period 3 ment) USER AND KEY EXPIRATION Here activation Coloredar     |             |     |   |   |
|                                            | 🧠 рама                                                                           | REFRESH     |     |   |   |

6) Scanner la carte portant le numéro DV correspondant sur le lecteur

| SALTO ProAcc             | tess Space × +                   |                         |                  |         | -   | D          |
|--------------------------|----------------------------------|-------------------------|------------------|---------|-----|------------|
| C 🛈 localho              | st:8100/index.html#!/users/12128 |                         | A <sup>®</sup> ☆ | () (≧   | •   | <b>.</b>   |
| SALTO Space              | )                                |                         |                  | admin 👤 |     |            |
| Access points - C        | Cardholders - Keys - Monitoring  | g 🗸 Tools 🖌 System 🗸    |                  |         |     |            |
| <b>1</b> , - < >-        |                                  |                         |                  |         |     | -          |
| ♪ NO UPDATE REQUIRED     | 🔠 VALID UNTIL 2025-01-28 23:59   | UPDATE KEY 🛞 CANCEL KEY |                  |         |     | nuess rui  |
| IDENTIFICATION           |                                  |                         |                  |         |     | USER ACCES |
| IDENTIFICATION           |                                  | 1                       |                  |         | . 1 | <b>D</b> a |
|                          | Title Hirst name                 | Last name               | 2                |         |     | ZONES      |
|                          | Ext ID                           | Message                 |                  |         |     |            |
|                          | DV12782                          | history                 |                  |         | - N |            |
|                          | Zones                            | Time period 1           |                  |         | - 1 |            |
|                          |                                  |                         |                  |         |     |            |
|                          | Time period 2                    | Time period 3           |                  |         |     |            |
|                          | ROM code (Automatic assignment)  |                         |                  |         |     |            |
|                          |                                  |                         |                  |         |     |            |
|                          |                                  |                         |                  |         |     |            |
| KEY OPTIONS              | USER A                           | ND KEY EXPIRATION       |                  |         |     |            |
| □ Use extended onening t | time Ilser a                     | ctivation Calen         | dar              |         |     |            |

7) S'assurer le la carte a bien été activée, la mention NO UPDATE REQUIRED s'affichera sur la page de l'utilisateur

Répéter les étapes 1 à 7 pour toutes les cartes qui doivent être pré-activées

Le bouton + peut être utilisé pour rapidement ajouter des utilisateurs subséquents

|                                            | EN CRÉDIT UTILISATEUR:    | 0.00                             |                                |
|--------------------------------------------|---------------------------|----------------------------------|--------------------------------|
|                                            | SANTÉ:                    | En Santé                         |                                |
| ELENA MELONE<br>윤국 Fusionner l'utilisateur | MOT DE PASSE:             | Changer le mot de passe 🔓        |                                |
| Général                                    | Informations personnelles |                                  |                                |
| Paiements                                  |                           |                                  |                                |
| Abonnements                                | Coordonnées               |                                  | Mettre à jour 😂                |
| Services                                   | Prénom *                  | Nom *                            | Sexe *                         |
| Visites                                    | ELENA                     | MELONE                           | Feminin                        |
|                                            | Ville *                   | Code Postal *                    | Adresse *                      |
| lermes et conditions                       | Laval                     | H7C 0A3                          | 3115 Hector Lussier            |
| Jocuments                                  | Téléphone                 | Cellulaire *                     | Courriel *                     |
|                                            | 【●】 ▼ (514) 229-1828      | <ul> <li>✓ 5142291828</li> </ul> | emelone@cldv.ca                |
|                                            | Date de naissance *       | Âge                              | Où avez-vous entendu parler de |
|                                            | 1964-03-13                | 60                               | nous? *                        |
|                                            |                           |                                  | Recherche internet V           |
|                                            | ID personnalisé           |                                  |                                |
|                                            | DV12782                   | Scan ID                          |                                |

8) Dans FLiiP, assigner un numéro de DV à l'utilisateur dans le champ ID personnalisé, et enregistrer la mise à jour

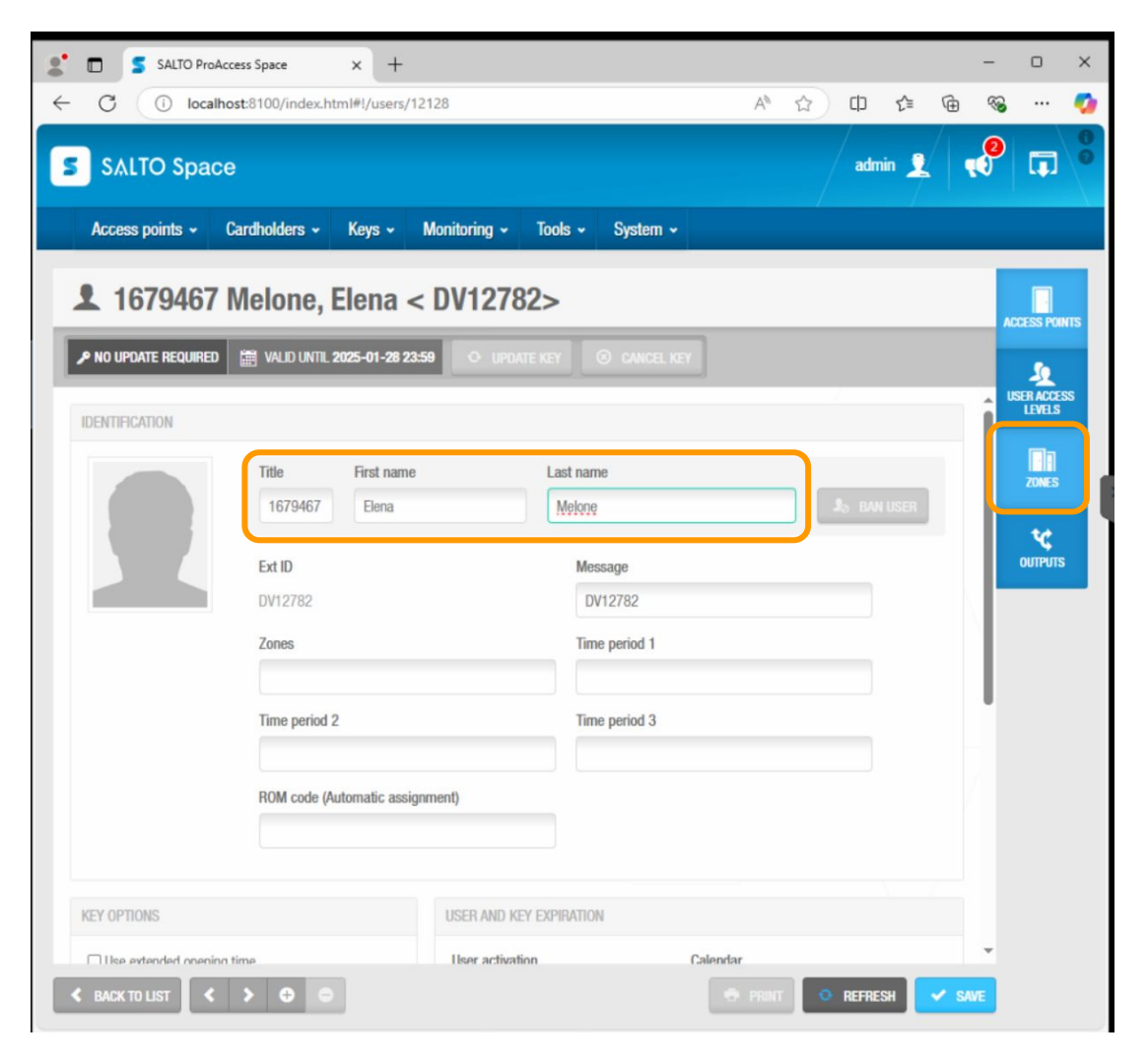

9) Après quelques secondes, les informations de l'utilisateur ainsi que sa liste d'accès aux Zones devraient se mettre à jour automatiquement dans SALTO Space